## Podešavanje sustava

Kako bi se započeo rad s poduzećem u ritmu, prvo se treba podesiti sustav za pojedino poduzeće. U ovom modulu nalaze se sve funkcije potrebne da bi se napravile pripreme za rad s poduzećem u Ritmu.

Mjesto u izborniku:

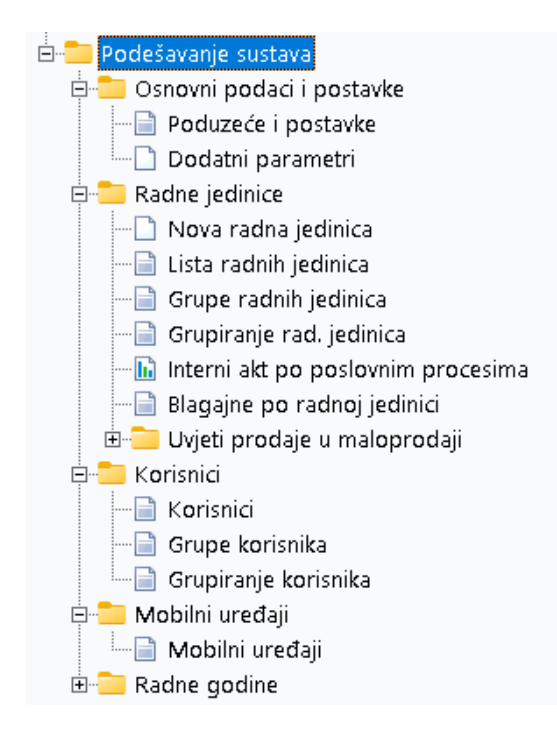

Prije čitanja ovog dokumenta, pogledati dokument <u>Detaljne upute\Katalozi\Općenito</u>, u kojem su opisane općenite radnje u radu s katalozima.

# Sadržaj:

| 1 | Osno | vni podaci i postavke        | 3    |
|---|------|------------------------------|------|
|   | 1.1  | Poduzeće i postavke          | 3    |
|   | 1.2  | Osnovni podaci               | 3    |
|   | 1.3  | Bankovni računi              | 4    |
|   | 1.4  | Izgled dokumenata            | 5    |
|   | 1.5  | Osnovne postavke             | 7    |
|   | 1.6  | Plaće i kadrovska evidencija | 9    |
|   | 1.7  | Proizvodnja                  | . 10 |
|   | 1.8  | Servis                       | . 11 |
|   |      |                              |      |

### RITAM – KATALOZI – PODEŠAVANJE SUSTAVA

|   | 1.9   | Upravljanje marinama               | 12 |
|---|-------|------------------------------------|----|
|   | 1.10  | Kartica vjernosti                  | 13 |
|   | 1.11  | Ostalo                             | 14 |
|   | 1.12  | Povijest promjena                  | 15 |
| 2 | Doda  | atni parametri                     | 16 |
|   | 2.1   | Akcije na listi                    | 16 |
| 3 | Radr  | e jedinice                         | 18 |
|   | 3.1   | Nova radna jedinica                |    |
|   | 3.2   | Lista radnih jedinica              | 19 |
|   | 3.2.1 | Tražilica                          | 19 |
|   | 3.2.2 | Lista                              | 19 |
|   | 3.2.3 | Akcije na listi                    | 20 |
|   | 3.3   | Grupe radnih jedinica              | 22 |
|   | 3.3.1 | Lista                              | 22 |
|   | 3.3.2 | Akcije na listi                    | 22 |
|   | 3.4   | Grupiranje rad. Jedinica           | 23 |
|   | 3.4.1 | Tražilica                          | 23 |
|   | 3.4.2 | Lista                              | 23 |
|   | 3.4.3 | Akcije na listi                    | 24 |
|   | 3.5   | Interni akt po poslovnim procesima | 25 |
|   | 3.5.1 | Tražilica                          | 25 |
|   | 3.5.2 | Izvještaj                          | 25 |
| 4 | Koris | nici                               | 26 |
|   | 4.1   | Tražilica                          | 26 |
|   | 4.2   | Lista                              | 26 |
|   | 4.3   | Akcije na listi                    | 27 |
| 5 | Mob   | ilni uređaji                       | 29 |
|   | 5.1   | Lista                              | 29 |
|   | 5.2   | Akcije na listi                    | 29 |
| 6 | Radr  | e godine                           |    |
|   | 6.1   | Tražilica                          |    |
|   | 6.2   | Lista                              |    |
|   | 6.3   | Akcije na listi                    | 31 |
|   |       |                                    |    |

### 1 Osnovni podaci i postavke

#### 1.1 Poduzeće i postavke

Svrha ovog dijela izbornika je definiranje podataka i postavki poduzeća. Ovdje unosimo sve relevantne podatke o poduzeću te definiramo osnovne postavke rada.

| Lzmijeni                                           |             |
|----------------------------------------------------|-------------|
| Za grupiranje dovucite naslov željene kolone ovdje |             |
| Naziv                                              | Adresa      |
| Development 2                                      | Šibenska 37 |

Obzirom na veći broj podataka koje možemo unijeti, unos podataka obavlja se kroz kartice:

#### 1.2 Osnovni podaci

U ovu karticu upisujemo osnovne podatke o poduzeću koji će biti prikazani u zaglavljima dokumenta i izvještaja; ili služe razvrstavanju prilikom exporta u izvještaju koji šaljemo državnim i drugim ustanovama:

| Izmjena                         |                                                                                                |
|---------------------------------|------------------------------------------------------------------------------------------------|
| Osnovni podaci                  |                                                                                                |
| Bankovni računi                 | Naziv: Development 2                                                                           |
| Izgled dokumenata               | Mjesto: 21000;Split ····                                                                       |
| Osnovne postavke                | Područje djelatnosti: C;Prerađivačka industrija ····<br>Djelatnost (šifra, naziv): 1234 123456 |
| POS (trgovina i ugostiteljstvo) | Telefon: +385 98 767 224 Fax: +1-212-9876543                                                   |
| Fiskalizacija (HR)              | E-mail: ritam@ritam.hr                                                                         |
| Plaće i kadrovska evidencija    | PDV ID broj: HR38342739120<br>OIB: 38342739120 MB: 2525732                                     |
| Proizvodnja                     | SWIFT: 454                                                                                     |
| Servis                          | Tip tvrtke: Poduzeće (u sustavu PDV-a)                                                         |
| Upravljanje marinama            | Datum početka rada na Ritam-u: 18.10.2018 💌                                                    |
| Kartica vjernosti               |                                                                                                |
| Ostalo                          |                                                                                                |
| Povijest promjena               |                                                                                                |
|                                 |                                                                                                |
|                                 | OK Odustani                                                                                    |

#### Obavezna polja za unos:

- Naziv: slobodan unos do 100 znakova
- Adresa: slobodan unos do 100 znakova
- Mjesto: odabir, za detalje vidi Katalozi\Administrativna podjela\Mjesta
- Područje djelatnosti: odabir
- OIB: onemogućen unos, unosi se automatikom
- Tip tvrtke: onemogućen unos, unosi se automatikom

#### Neobavezna polja za unos:

- Djelatnost: podaci se popunjavaju iz rješenja o upisu u sudski ili drugi posebni registar
- Šifra: slobodan unos do 10 znakova
- Naziv: slobodan unos do 50 znakova
- Telefon: slobodan unos do 20 znakova
- Fax: slobodan unos do 20 znakova
- Web: slobodan unos do 50 znakova
- E-mail: slobodan unos do 100 znakova
- PDV ID broj: slobodan unos do 13 znakova
- MB: slobodan unos do 50 znakova
- SWIFT: slobodan unos do 50 znakova
- Porezna uprava: odabir, za detalje vidi Katalozi\Administrativna podjela\Porezne uprave
- Datum početka rada u Ritmu: odabir/unos datuma

### 1.3 Bankovni računi

U ovoj kartici možemo unijeti nove bankovne račune ili manipulirati informacijama o postojećim bankovnim računima.

| Izmjena                         |         |                       |                    |
|---------------------------------|---------|-----------------------|--------------------|
|                                 | Osnovni | IBAN računa           | Prikaz u zaglavlju |
| Osnovni podaci                  |         | HR8023600004523388775 |                    |
|                                 |         | HR7023600006724874765 |                    |
| Bankovni računi                 |         | HR5923600008889259922 |                    |
|                                 |         | HR1623600006668791889 |                    |
| Izgled dokumenata               |         | HR5524840081517571246 |                    |
|                                 |         | HR502340009300000003  |                    |
| Osnovne postavke                |         |                       |                    |
| POS (trgovina i ugostiteljstvo) | =       |                       |                    |
| Fiskalizacija (HR)              | =       |                       |                    |

Polja za unos su IBAN računa, za upis računa, te polja za označavanje za prikaz u zaglavlju i definiranje računa kao osnovnog (samo jedan račun može biti označen kao osnovni).

### 1.4 Izgled dokumenata

Dokument uz svoj sadržaj ima zaglavlje i podnožje.

Kroz ovu karticu podešavamo i upisujemo podatke koji će se prikazati u zaglavlju oblika i podnožju dokumenta. Osim tekstualnih oblika zaglavlja postoji mogućnost i grafičkog oblika zaglavlja i podnožja.

| Izmjena                          |                                                                                                  |
|----------------------------------|--------------------------------------------------------------------------------------------------|
| Osnovni podaci                   | Izgled dokumenata                                                                                |
| Bankovni računi                  | Tekst za podnožje:                                                                               |
| Izgled dokumenata                |                                                                                                  |
| Osnovne postavke                 | v                                                                                                |
| POS (trgovina i ugostiteljstvo)  | Grafički logo (preporučena veličina slike za logo 190x30 mm).* Visina: 30 mm                     |
| Fiskalizacija (HR)               | Grafički logo (A5) (preporučena veličina slike za logo 128x30 mm)*                               |
| <br>Plaće i kadrovska evidencija | Grafičko podnožje (preporučena veličina slike za podnožje 190x30 mm)*                            |
|                                  | Pečat firme (preporučena veličina slike za pečat 60x30 mm)*                                      |
| Proizvodnja                      | Pozadinska slika (preporučena veličina slike za pozadinu je 190x240mm)*                          |
| Servis                           |                                                                                                  |
| Kartica vierpecti                | Brisanje slike (brisanje odabrane slike)<br>*(preporučena veličina datoteke slike je do 1.79mb). |
|                                  | Poziv na broj - predložak                                                                        |
| Ostalo                           | Model plaćanja: HR00 Poziv na broj (šema): #PAR_SIFRA-#MMYYYY-#ID_DOC PNB                        |
| Povijest promjena                | Početne postavke oblika                                                                          |
|                                  | Zaglavlje: Prazno zaglavlje 🚥 Zaglavlje A5: Prazno zaglavlje 🚥                                   |
|                                  | Podnožje: Grafičko podnožje \cdots Podnožje A5: Datum i sat ispisa, ispisao-la 🚥                 |
|                                  | Pozadina: Standardna pozadina …                                                                  |
|                                  | OK Odustani                                                                                      |

#### Polja za unos/odabir:

- Tekst za podnožje: slobodan unos teksta koji će se ispisati na svakoj stranici dokumenta prilikom ispisa
- **Grafički logo:** odabiremo sliku (logo) s računala koja će biti prikazana ukoliko odaberemo grafičko zaglavlje u postavkama ispisa.
- Visina: visina grafičkog zaglavlja u milimetrima.
- Grafički logo (A5): odabiremo sliku (logo) s računala koja će biti prikazana ukoliko odaberemo grafičko zaglavlje (A5) u postavkama ispisa.
- **Grafičko podnožje:** odabiremo sliku (logo) s računala koja će biti prikazana ukoliko odaberemo grafičko podnožje u postavkama ispisa.
- **Pečat firme:** odabiremo sliku (logo) s računala koja će biti prikazana ukoliko odaberemo korištenje pečata u postavkama ispisa.

- **Pozadinska slika:** odabiremo sliku (logo) s računala koja će biti prikazana ukoliko odaberemo korištenje pozadinske slike.
- Brisanje slike: brisanje odabrane slike
- Model plaćanja: onemogućen unos, unosi se automatikom
- Početne postavke oblika: moguć odabir zaglavlja, podnožja i pozadine
- Za detalje vidi dokument <u>Detaljne upute\Opće upute\Izgled sučelja programa</u>

Maksimalna dozvoljena veličina slika za podnožje, zaglavlje ili pozadinu je 1.79mb, maksimalne dimenzije slika za pojedinu sekciju dokumenta također su definirane kraj akcija za umetanje slika. Slike veće od preporučene veličine i dimenzija mogu uzrokovati neočekivano ponašanje programa. Početne postavke oblika odnose se samo na korisnike koji nemaju uključena prava uređivanja oblika u katalogu korisnika.

#### 1.5 Osnovne postavke

| Izmjena                         |                                                              |                                                                       |
|---------------------------------|--------------------------------------------------------------|-----------------------------------------------------------------------|
| Osnovni podaci                  |                                                              |                                                                       |
| Bankovni računi                 | Artikl<br>Automatska dodjela šifre                           | Komisijsko poslovanje<br>Odjava komisijske robe po radnoj jedinici: 🗌 |
| Izgled dokumenata               | Automatska dodjela barcoda: 🗆<br>Broj decimala količine: 👥 2 |                                                                       |
| Osnovne postavke                | Sljedivost (LOT): 🗖<br>Tracking: 🗹                           |                                                                       |
| POS (trgovina i ugostiteljstvo) |                                                              |                                                                       |
| Fiskalizacija (HR)              |                                                              |                                                                       |
| Plaće i kadrovska evidencija    | Usluga<br>Automatska dodjela šifre: 🗹                        | Dopušteni period za servisiranje podataka                             |
| Proizvodnja                     | Auto. razduživanje materijala (sastavnica): 🗹                | Do: 23:59                                                             |
| Servis                          | Prodajni artikl                                              | Dokumenti - unos podataka                                             |
| Upravljanje marinama            | -<br>Automatska dodjela šifre: 🗹                             | Automatski novi red kad je<br>uključen rad s barkodovima:             |
| Kartica vjernosti               |                                                              | Prikaz stanja lagera na maski unosa: 🗌                                |
| Ostalo                          |                                                              |                                                                       |
| Povijest promjena               |                                                              |                                                                       |
|                                 |                                                              |                                                                       |
|                                 |                                                              | OK Odustani                                                           |

Kroz ovu karticu unosimo osnovne podatke potrebne za robni dio rada u sustavu.

#### Polja za unos/odabir:

Artikl

- Automatska dodjela šifre: označavamo ukoliko želimo da nam se šifre pri unosu novog artikla generiraju automatski. Na početku rada poduzeća automatska dodjela šifre je uključena.
   Za detalje vidi <u>Katalozi</u><u>Artikli</u><u>pod</u> karticom Osnovno
- Automatska dodjela barkôda: označavamo ukoliko želimo nam se barkôdovi generiraju automatski prilikom unosa novog artikla ili izmjene postojećeg. Na početku rada poduzeća automatska dodjela barkôda je uključena.
- Broj decimala količine: brojčani unos

Kroz rad na dokumentima unosimo količine artikala i/ili usluga. Ovdje određujemo broj decimalnih mjesta kojima ćemo prikazivati količinu.

#### Usluga

- Automatska dodjela šifre: označavamo ukoliko želimo da nam se šifre pri unosu nove usluge generiraju automatski. Na početku rada poduzeća automatska dodjela šifre je uključena. Za detalje o vidi <u>Katalozi\Usluge\Usluge</u>
- Automatsko razduživanje materijala za usluge po sastavnici: moguće označiti

#### Prodajni artikl

 Automatska dodjela šifre: moguće označiti
 Na sličan način kao kod običnog artikla, i kod prodajnog artikla odabiremo želimo li automatizam kod dodjele šifre.

#### Komisijsko poslovanje

 Odjava komisijske robe po radnoj jedinici: moguće označiti samo jednom prije početka rada s komisijskom (tuđom) robom, nema povratka na odjavu za sve radne jedinice koja predstavlja predefinirani slučaj, za detalje vidi <u>Poslovni procesi\Rad s komisijskom robom</u>

#### Dopušteni period za servisiranje podataka

- U ovisnosti o opterećenju poduzeća tokom dana, možemo definirati vrijeme manje ili potpune neaktivnosti sustava u kojem se mogu obavljati servisne akcije.
- Od: unos sata, minuta i sekundi
- Do: unos sata, minuta i sekundi

Dokumenti – unos podataka: moguć odabir aktivnosti za dvije opcije u ovoj kategoriji

### 1.6 Plaće i kadrovska evidencija

Ovu karticu popunjavamo podacima iz rješenja o upisu u sudski registar ili drugi poseban registar. Služe za zaglavlje obrazaca koji se predaju na Poreznu upravu i REGOS.

| Izmjena                         |                                                                                      |         |  |  |
|---------------------------------|--------------------------------------------------------------------------------------|---------|--|--|
| Osnovni podaci                  |                                                                                      |         |  |  |
| Bankovni računi                 | Banka:<br>Registarski broj tvrtke:                                                   | ····    |  |  |
| Izgled dokumenata               | Statistički broj tvrtke:                                                             |         |  |  |
| Osnovne postavke                | Registarski broj obveznika MIO:<br>Obveznik poreza od dobiti (1) ili od dohotka (2): |         |  |  |
| POS (trgovina i ugostiteljstvo) | Broj obveze:<br>Vrsta obveze:                                                        | OB/Veza |  |  |
| Fiskalizacija (HR)              | Izvor dokumenta (za zbrojni nalog):                                                  | 701 💌   |  |  |
| Plaće i kadrovska evidencija    |                                                                                      |         |  |  |
| Proizvodnja                     |                                                                                      |         |  |  |
| Servis                          |                                                                                      |         |  |  |

#### Polja za unos/odabir:

- Banka: odabir, za detalje vidi Katalozi\Partneri\Banke
- Registarski broj tvrtke: slobodan unos do 15 znakova
- Statistički broj tvrtke: slobodan unos do 15 znakova
- Registarski broj obveznika MIO: slobodan unos do 10 znakova
- Obveznik poreza od dobiti (1) ili od dohotka (2): unos broja 1 ili 2
- Broj obveze: slobodan unos do 11 znakova
- Vrsta obveze: slobodan unos do 6 znakova
- Izvor dokumenta (za zbrojni nalog): odabir

RITAM – KATALOZI – PODEŠAVANJE SUSTAVA - Osnovni podaci i postavke

### 1.7 Proizvodnja

Ovom karticom definiramo postavke specifične za proces proizvodnje.

| Izmjena                         |                                                                                                    |  |
|---------------------------------|----------------------------------------------------------------------------------------------------|--|
| Osnovni podaci                  |                                                                                                    |  |
| Bankovni računi                 | Radni nalog<br>Jedinična proizvodnja 🔲 *po radnom nalogu moguće unijeti samo jedan proizvod                                                |  |
| lzgled dokumenata               | Način rada radnog naloga: Ulaz materijala kroz materijalno; proizvodi se akumuliraju u skladiš 🔻<br>Model izračuna troškova: Materijal 🗸 🗸 |  |
| Osnovne postavke                | Osnovica izračuna općih troškova:                                                                                                    |  |
| POS (trgovina i ugostiteljstvo) | Sljedivost                                                                                                    |  |
| Fiskalizacija (HR)              | Način rada sljedivosti: Isključena sljedivost 🔹                                                                                            |  |
| Plaće i kadrovska evidencija    |                                                                                                    |  |
| Proizvodnja                     |                                                                                                    |  |
| Servis                          |                                                                                                    |  |
| Upravljanje marinama            |                                                                                                    |  |

#### Polja za odabir:

#### Radni nalog

Jedinična proizvodnja: odabiremo ukoliko želimo izrađivati radne naloge isključivo samo za jedan proizvod.
 U takvim radnim nalozima moguća je izmjena količina materijala unutar radnog naloga.

Suprotan slučaj je serijska proizvodnja kod koje nije dozvoljena izmjena količine materijala potrebnog za izradu proizvoda, ali je moguće po jednom radnom nalogu proizvesti više proizvoda.

- Način rada radnog naloga: odabir
- Model izračuna troškova: odabir
- Osnovica izračuna općih troškova: Ukoliko je za model izračuna troškova proizvodnje odabran "Materijal + direktni troškovi + opći troškovi", tada nam se nudi odabir

#### Sljedivost

• Način rada sljedivosti: nedostupno za odabir

### 1.8 Servis

| Izmjena                         |                                                              |
|---------------------------------|--------------------------------------------------------------|
| Osnovni podaci                  |                                                              |
| Bankovni računi                 | Servis<br>Mogućnost unosa količine u radnom nalogu za uslugu |
| Izgled dokumenata               | Tip radne jedinice rezervnih dijelova: Veleprodaja 🔹         |
| Osnovne postavke                |                                                              |
| POS (trgovina i ugostiteljstvo) |                                                              |
| Fiskalizacija (HR)              |                                                              |
| Plaće i kadrovska evidencija    |                                                              |
| Proizvodnja                     |                                                              |
| Servis                          |                                                              |

Polja za odabir:

- Mogućnost unosa količine u radnom nalogu za uslugu: moguće označiti
- Tip radne jedinice rezerviranih dijelova: odabir, služi za izbor tipa skladišta kod izrade naloga rada servisa

### 1.9 Upravljanje marinama

Ovom karticom definiramo uslugu boravišne pristojbe koju svaki gost plaća na dnevnoj bazi, čime se olakša daljnji rad.

| Izmjena                         |                                                                                                    |  |
|---------------------------------|----------------------------------------------------------------------------------------------------|--|
| Osnovni podaci                  |                                                                                                    |  |
| Bankovni računi                 | Boravak - zadane vrijednosti                                                                                         |  |
| Izgled dokumenata               | valuta (Genik). <b>Eoro</b><br>*izvršiti promjenu valute ukoliko su svi boravci fakturirani<br>Usluga prilikom unosa |  |
| Osnovne postavke                | novog gosta (boravišna                                                                                               |  |
| POS (trgovina i ugostiteljstvo) |                                                                                                    |  |
| Fiskalizacija (HR)              |                                                                                                    |  |
| Plaće i kadrovska evidencija    |                                                                                                    |  |
| Proizvodnja                     |                                                                                                    |  |
| Servis                          |                                                                                                    |  |
| Upravljanje marinama            |                                                                                                    |  |

Polja za odabir:

#### Boravak – zadane vrijednosti

- Valuta (cjenik): odabir valute u kojoj će se fakturirati svi boravci, za detalje vidi Katalozi\Valute\Valute
- Usluga prilikom unosa novog gosta (boravišna pristojba): odabir usluge boravišne pristojbe, za detalje vidi Katalozi\Usluge\Usluge

### 1.10 Kartica vjernosti

Ovom karticom definiramo postavke vezane uz karticu vjernosti ukoliko takvu mogućnost pružamo kupcima.

| Izmjena                         |                                                                             |  |
|---------------------------------|-----------------------------------------------------------------------------|--|
| Osnovni podaci                  |                                                                             |  |
| Bankovni računi                 | Kartica vjernosti - zadane vrijednosti* Rad s karticom vjernosti: 💌         |  |
| Izgled dokumenata               |                                                                             |  |
| Osnovne postavke                | Rok isteka (mjeseci):                                                       |  |
| POS (trgovina i ugostiteljstvo) | VIP rok isteka (mjeseci): 3<br>Period za dostizanje VIP praga (mjeseci): 12 |  |
| Fiskalizacija (HR)              | VIP prag u eurima: 995,42                                                   |  |
| Plaće i kadrovska evidencija    |                                                                             |  |
| Proizvodnja                     | *opcija nije uključena u standardnu verziju                                 |  |
| Servis                          |                                                                             |  |
| Upravljanje marinama            |                                                                             |  |
| Kartica vjernosti               |                                                                             |  |

Polja za odabir/unos:

Kartica vjernosti – zadane vrijednosti

- Rad s karticom vjernosti: ukoliko smo kupili ovaj podsustav, bit će moguće označiti, predefinirano nije označeno
- Rok isteka (mjeseci): broj mjeseci nakon kojeg propadaju skupljeni bodovi
- VIP rok isteka (mjeseci): broj mjeseci nakon kojeg propadaju skupljeni bodovi za VIP kupca
- Period za dostizanje VIP praga (mjeseci): brojčani unos
- VIP prag u eurima: brojčani unos u eurima kojim definiramo nakon kojeg iznosa u zadanom broju mjeseci kupac morat ostvariti ukupnu potrošnju da bi dosegao status VIP kupca

U danom primjeru kupcu se nakon 3 mjeseca brišu bodovi skupljeni na računima starijim od 3 mjeseca, ali ne gubi VIP status koji je stekao time što je u zadnjih 12 mjeseci potrošio preko 995,42 eura. Vip popust se fizičkoj osobi dodjeljuje u <u>Katalozi\Partneri\Fizičke osobe</u>

Za vrijednost bodova i cjenik potrošnje bodova vidi Katalozi Kartica vjernosti

### 1.11 Ostalo

| Izmjena                         |                                                                            |
|---------------------------------|----------------------------------------------------------------------------|
| Osnovni podaci                  |                                                                            |
| Bankovni računi                 | Financijsko<br>Isključi automatsko knjiženje: □ Automatsko knjiženje EU: ☑ |
| Izgled dokumenata               | Carina                                                                     |
| Osnovne postavke                | Ref. ino. valuta: EUR ····<br>CURH:                                        |
| POS (trgovina i ugostiteljstvo) | OLAP punjenje podataka                                                     |
| Fiskalizacija (HR)              | Početni datum: 01.01.2022 👻                                                |
| Plaće i kadrovska evidencija    | Prodaja po principu                                                        |
| Proizvodnja                     | Cash and Carry: 🗖                                                          |
| Servis                          | GLN                                                                        |
| Upravljanje marinama            | Krovni GLN:                                                                |
| Kartica vjernosti               |                                                                            |
| Ostalo                          |                                                                            |

#### Polja za unos/odabir:

Financijsko

- Isključi automatsko knjiženje: moguće označiti, OPREZ!!! Nakon isključenja potrebno je sva knjiženja ručno obavljati. Ukoliko je bilo isključeno automatsko knjiženje, prilikom ubacivanja u sustav novog tipa dokumenta, i za njega će biti isključeno knjiženje, makar tip dokumenta podržava automatsko knjiženje.
- Automatsko knjiženje EU: moguće označiti

#### Carina

- Ref. ino. valuta: odabir referentne inozemne valute, za detalje vidi Katalozi\Valute\Valute
- CURH: naziv carinske uprave Republike Hrvatske, slobodan unos do 50 znakova

OLAP punjenje podataka: moguće označiti početni datum

Prodaja po principu: moguće označiti cash and carry, ukoliko je dostupan u poduzeću

GLN: unos za Krovni GLN

### 1.12 Povijest promjena

U ovoj kartici možemo vidjeti povijest promjena poduzeća, npr. ukoliko je poduzeće mijenjalo ime, te promjene mogu se vidjeti ovdje.

| Izmjena                         |         |           |       |        |        |
|---------------------------------|---------|-----------|-------|--------|--------|
| Osnovni podaci                  | Aktivan | Do datuma | Naziv | Adresa | Miesto |
|                                 |         |           |       |        |        |
| Bankovni računi                 | -       |           |       |        |        |
| Izgled dokumenata               |         |           |       |        |        |
| Osnovne postavke                | -       |           |       |        |        |
| POS (trgovina i ugostiteljstvo) | -       |           |       |        |        |
| Fiskalizacija (HR)              | -       |           |       |        |        |
| Plaće i kadrovska evidencija    | -       |           |       |        |        |
| Proizvodnja                     | -       |           |       |        |        |
| Servis                          | -       |           |       |        |        |
| Upravljanje marinama            | -       |           |       |        |        |
| Kartica vjernosti               | -       |           |       |        |        |
| Ostalo                          |         |           |       |        |        |
| Povijest promjena               |         |           |       |        |        |

### 2 Dodatni parametri

U ovoj kartici moguće je postaviti dodatne parametre za automatske šifre artikla te za uključivanje ili isključivanje obaveznosti intrastat polja na EU dokumentima.

| Trijeni (F3) Spremi(F10)                           |           |   |  |
|----------------------------------------------------|-----------|---|--|
| Za grupiranje dovucite naslov željene kolone ovdje |           |   |  |
| Dužina šifre artikla                               | Intrastat |   |  |
|                                                    | 5         | ✓ |  |
|                                                    |           |   |  |
|                                                    |           |   |  |
|                                                    |           |   |  |

### 2.1 Akcije na listi

### • Izmijeni (F3): izmjena podataka

| Izmjena                                                 | ₹/          |
|---------------------------------------------------------|-------------|
| Osnovno                                                 |             |
|                                                         |             |
| Zajedničko                                              |             |
| Automatsko ažuriranje tečajne liste: 🗌 🚹                |             |
| B2B model rada narudžbe kupaca (Veleprodaja): 🗹 🚺       |             |
| Pomoćno knjigovodstvo (robno/usluge)                    |             |
| Dužina automatske šifre artikla: 5 🚺                    |             |
| Intrastat: 🗹 2021 🔻 Až                                  | uriraj      |
| Primke - dokument dobavljača uključuje ZT: 🗹            |             |
|                                                         |             |
| Glavno knjigovodstvo i pomoćni moduli (financijsko/ DI) |             |
| DI - dužina inventurnog broja: 🛛 6 🔻 🚺                  |             |
|                                                         |             |
|                                                         |             |
|                                                         |             |
|                                                         |             |
|                                                         |             |
|                                                         |             |
|                                                         | OK Odustani |

Polja za unos:

- Automatsko ažuriranje tečajne liste: moguće označiti, lista se ažurira po srednjem tečaju HNB-a
- B2B model rada narudžbe kupaca (Veleprodaja): za webshop veleprodajna skladišta, moguće označiti
- Dužina automatske šifre artikla: nemoguće za unos, kontaktirati podršku ukoliko je potrebna promjena
- Intrastat: oznaka aktivnosti intrastata i odabir godine
- Primke dokument dobavljača uključuje ZT: moguće označiti
- DI dužina inventurnog broja: moguć odabir, kontaktirati podršku ukoliko nije prvi unos
- Spremi (F10): pohrana izmjena

### 3 Radne jedinice

Radne jedinice predstavljaju poslovne prostore u kojima se obavljaju razne radnje: robnog, financijskog, servisnog, uslužnog i ostalih tipova poslovanja. Za rad u sustavu nužno je prvo postaviti radne jedinice. Postoji nekoliko tipova i podtipova radnih jedinica, što će biti opisano u nastavku.

#### 3.1 Nova radna jedinica

Svrha ovog dijela izbornika je upis novih radnih jedinica, te definiranje njihovih postavki rada na temelju odabranog tipa radne jedinice.

| Radna jedinica |                     |          |
|----------------|---------------------|----------|
|                |                     |          |
| Šifra:         | ]                   |          |
| Naziv:         |                     |          |
| Adresa:        |                     |          |
| Tip RJ:        | ··· Podtip RJ: ···· |          |
| Mjesto:        | •••                 |          |
| Radno vrijeme: |                     |          |
|                |                     |          |
|                |                     |          |
|                | ОК                  | Odustani |

#### Obavezna polja za unos:

• Šifra: slobodan unos duljine do 4 znaka.

Sustav će prilikom izrade dokumenata kreirati oznaku poslovnog prostora koristeći kraticu odabranog tipa radne jedinice (jedno slovo) i unesene šifre. Za detalje vidi <u>Katalozi\Podešavanje sustava\Lista radnih</u> jedinica\Akcije na listi

- Naziv: slobodan unos
- Adresa: slobodan unos
- **Tip RJ**: odabirom tipa radne jedinice određujemo vrstu poslovanja koja će se obavljati u toj radnoj jedinici.
- Mjesto: odabir, za detalje vidi Katalozi\Administrativna podjela\Mjesta
- Radno vrijeme: slobodan unos, obavezno ga je unijeti ukoliko se na radnoj jedinici obavlja izdavanje gotovinskih računa koji podliježu fiskalizaciji.

#### Moguće neobavezno polje:

• **Podtip RJ:** odabir, ukoliko tip radne jedinice ima podtip, moramo odabrati podtip RJ.

#### RITAM – KATALOZI – PODEŠAVANJE SUSTAVA - Korisnici

### 3.2 Lista radnih jedinica

Svrha ovog dijela izbornika je prikaz liste radnih jedinica.

#### 3.2.1 Tražilica

| Unesite parametre prema koj | jima će se prika: | zati odabrani šifarnik/katalog |     |
|-----------------------------|-------------------|--------------------------------|-----|
| Tip radne jedinice:         |                   |                                |     |
| Status:                     | Aktivan           | 4                              |     |
|                             |                   |                                |     |
|                             |                   | <u>O</u> K O <u>d</u> usta     | ani |

#### Parametar pretraživanja:

- Tip radne jedinice: odabir, neobavezno
- Status: odabir, obavezno

#### 3.2.2 Lista

#### Traži(F5) Spremi(F10)

| Za grupiranj | e dovucite naslov željene kolone ovdje |                           |                |             |                        |            |
|--------------|----------------------------------------|---------------------------|----------------|-------------|------------------------|------------|
| Šifra        | Naziv                                  | Тір                       | Podtip         | Fiskalna oz | Vrijeme zadnjeg slanja | Prijavljen |
| 001          | Mat za pro l                           | Materijalno               | Za proizvodnju | 001         | 24.03.2021 09:39:10    | Da         |
| 002          | Ski got pro V                          | Skladište gotovih proizvo |                | 002         |                        | Ne         |
| 003          | Velinac                                | Veleprodaja               |                | 003         | 07.12.2020 14:37:53    | Da         |
| 004          | Materijalno                            | Materijalno               | Materijalno    | 004         |                        | Ne         |
| 005          | Materijalno bazen I                    | Materijalno               | Materijalno    | 005         |                        | Ne         |
| 006          | Agencija Detour                        | Opća radna jedinica       |                | 006         | 08.12.2020 15:18:12    | Da         |
| 007          | SANARA                                 | Opća radna jedinica       |                | 007         |                        | Ne         |
| 800          | Agencija Toncenzo ured                 | Opća radna jedinica       |                | 008         | 21.02.2023 09:59:57    | Da         |
| 009          | Ag. Toncenzo posl. "Radiant"           | Opća radna jedinica       |                | 009         |                        | Ne         |
| 010          | Ag. Toncenzo posl. "Dire"              | Opća radna jedinica       |                | 010         | 11.01.2023 11:43:01    | Da         |

#### 3.2.3 Akcije na listi

Izmijeni (F3): izmjena označene radne jedinice
 Nakon što smo kroz opciju <u>Nova radna jedinica</u> definirali novu radnicu, vršimo dodatna podešavanja

• Osnovni:

| Izmjena          |                                                                          | =,       |
|------------------|--------------------------------------------------------------------------|----------|
| Osn <b>o</b> vni |                                                                          |          |
|                  | Šifra: <mark>001</mark>                                                  |          |
| Detalji          | Naziv: Mat za pro l                                                      |          |
|                  | Adresa: .                                                                |          |
|                  | Mjesto: 21000;Split ····                                                 |          |
|                  | Kontakt:                                                                 |          |
|                  | Radno vrijeme: .                                                         |          |
|                  | Fishe lise site                                                          |          |
|                  | Fiskalizacija                                                            |          |
|                  | Fiskalna oznaka: 001 Oznaka sljednosti brojeva računa: P 💌               |          |
|                  | Oznaka naplatnog uređaja: 10 * "P" poslovni prostor; "N" naplatni uređaj |          |
|                  | Knjigovodstveno usklađenje                                               |          |
|                  | Postavljeni datum: 01.01.1900 🔻                                          |          |
|                  | Prijašnji postavljeni datum:                                             |          |
|                  | Zabrana vraćanja prije datuma:                                           |          |
|                  |                                                                          |          |
|                  | Aktivna: 🗹                                                               |          |
|                  |                                                                          |          |
|                  | ОК                                                                       | Odustani |

Polja za unos:

Fiskalizacija (nedostupno za izmjenu):

- Fiskalna oznaka: fiskalna oznaka poduzeća
- Oznaka naplatnog uređaja: nedostupna za izmjenu, za Ritam je predefinirana "10"
- Oznaka slijednosti brojeva računa: nedostupna za izmjenu, "P" za poslovni prostor, "N" za naplatni uređaj. Za Ritam je predefinirana "P", za BackOffice i Kasu je "N".

#### Knjigovodstveno usklađenje:

- **Postavljeni datum:** ukoliko nije postavljan, predefiniran datum je 01.01.1900.
  - Postavljanjem datuma knjigovodstvenog usklađenja postavljamo zabranu izmjena robnih dokumenata do tog datuma. Za detalje vidi <u>Poslovni procesi\Novi datum</u> <u>knjigovodstvenog usklađenja</u>

• Prijašnji postavljeni datum: nedostupan ukoliko je "Postavljeni datum" 01.01.1900.

**Napomena:** Za vrijednosti polja Šifra, Naziv, Adresa, Mjesto, Kontakt, Radno vrijeme sustav dovlači podatke unesene kroz modul <u>Nova radna jedinica</u>. Izmjena ovih podataka u slučaju kada se radi o fiskalnoj radnoj jedinici zahtjeva da se nakon potvrde pošalju podaci u Poreznu upravu, sa svim zakonskim posljedicama koje izmjena donosi.

#### • Detalji – tip RJ: Veleprodaja

| Izmjena          |                                                                                                    | =,     |
|------------------|----------------------------------------------------------------------------------------------------|--------|
| Osn <b>o</b> vni | Gotovinska blagajna                                                                                                    |        |
| Detalji          | Polog: <mark>0,00</mark>                                                                                                    |        |
|                  | Robno poslovanje                                                                                                    |        |
|                  | Kalkulacija NC (dec. mjesta): 2                                                                                                    |        |
|                  | Vođenje lagera: ✓ Knjiženje robe po nabavnim cijenama: □<br>Rad sa negativnim količinama: □ Zabranjeno fakturiranje ispod nabavne cijene: □<br>Prikaz količine: ☑ |        |
|                  | Pomoćno knjigovodstvo nije u Ritmu: 🗌 🛛 Zaokruživanje EUR-a na broj decimala: 🗌 2 💌                                                                               |        |
|                  | Ostalo                                                                                                    |        |
|                  | Euro ready: 🗹 🛛 Zabrana zapisa: 🗌 🛛 Isključena automatska knjiženja: 🗌                                                                                            |        |
|                  | GLN:                                                                                                    |        |
|                  | KEKS Pay                                                                                                    |        |
|                  | IBAN poduzeća: HR999999999 🗨                                                                                                    |        |
|                  | Fitosanitarni sustav                                                                                                    |        |
|                  | API key:                                                                                                    |        |
|                  | Osoba ovlaštena za prodaju:                                                                                                    |        |
|                  | OK Odu                                                                                                    | ustani |

#### Polja za unos/odabir:

- **Polog:** moguć slobodan unos
- Robno poslovanje: postavke se postavljaju u dogovoru s osobljem Ritma prije postavljanja poduzeća
- Euro ready: oznaka spremnosti skladišta na rad s eurom
- Zabrana zapisa: moguće označiti
- Isključena automatska knjiženja: moguće označiti
- GLN: broj za identifikaciju lokacije, slobodan unos
- IBAN poduzeća: slobodan unos
- API key: slobodan unos, ako poduzeće ima veze s Fitosanitarnim sustavom
- Osoba ovlaštena za prodaju: moguć odabir, ako poduzeće ima veze s Fitosanitarnim sustavom

### 3.3 Grupe radnih jedinica

Svrha ovog dijela izbornika je definiranje grupa radnih jedinica. U slučajevima kada se želi imati uvid u podatke samo za određene radne jedinice, postoje specifični izvještaji za pretragu podataka određenih grupa radnih jedinica koje smo ovdje definirali.

#### 3.3.1 Lista

| 🔒 Novi(F2) 🗾 Izmijeni (F3) 👿 Brisanje(F8) 💟 Spremi(F10) |  |
|---------------------------------------------------------|--|
| a grupiranje dovucite naslov željene kolone ovdje       |  |
| Jaziv                                                   |  |
| iskaliziraju se                                         |  |
| irupa01                                                 |  |
| ANP grupa                                               |  |
|                                                         |  |
|                                                         |  |
|                                                         |  |
|                                                         |  |

#### 3.3.2 Akcije na listi

• Novi (F2): unosimo novu grupu radnih jedinica

| Novi                 | +           |
|----------------------|-------------|
|                      |             |
| Nacia Neus emuna Bil |             |
| Naziv: Nova grupa ku |             |
|                      |             |
|                      | OK Odustani |

Polje za unos:

- Naziv: slobodan unos do 30 znakova
- Izmijeni (F3): izmjena označene radne jedinice
- Brisanje (F8): brišemo označenu grupu radnih jedinica (mogu se brisati samo one grupe radnih jedinica koje nisu bile u upotrebi, tj. nisu vezane uz radne jedinice)
- Spremi (F10): spremanje novih grupa radnih jedinica, izmjena i brisanja postojećih grupa radnih jedinica

| RITAIVI – KATALUZI – PUDESAVANJE SUSTAVA - KONSNICI |
|-----------------------------------------------------|
|-----------------------------------------------------|

### 3.4 Grupiranje rad. Jedinica

Svrha ovog dijela izbornika je definiranje koje će radne jedinice popuniti grupe radnih jedinica.

#### 3.4.1 Tražilica

| Unesite parametre prema koj | jima će se prikazati odabrani š | šifarnik/katalog             |
|-----------------------------|---------------------------------|------------------------------|
| Grupa radnih jedinica:      |                                 |                              |
|                             |                                 | <u>O</u> K O <u>d</u> ustani |

#### Parametar pretraživanja:

• **Grupa radnih jedinica:** odabir, za detalje pogledati <u>Katalozi\Podešavanje sustava\Radne jedinice\Grupe</u> <u>radnih jedinica</u>

#### 3.4.2 Lista

| ÷     | <u>N</u> ovi(F2) | =>> <u>I</u> zmijeni (F | 3) 🝳 <u>T</u> raži(F5) | <u> </u> | Spremi(F10) |  |
|-------|------------------|-------------------------|------------------------|----------|-------------|--|
| Za gr | upiranje o       | dovucite naslov že      | eljene kolone ovdj     | e        |             |  |
| Radn  | a jedinica       |                         |                        |          |             |  |
| V003; | Velinac          |                         |                        |          |             |  |
| Vs001 | ;ZIR             |                         |                        |          |             |  |
|       |                  |                         |                        |          |             |  |

### 3.4.3 Akcije na listi

• Novi (F2): unosimo radnu jedinicu u grupu

| Novi            | <b>+</b>    |
|-----------------|-------------|
|                 |             |
| 1               |             |
| Radna jedinica: | •••         |
|                 |             |
|                 |             |
|                 | OK Odustani |

#### Polje za odabir:

- Radna jedinica: odabir, za detalje vidi <u>Katalozi\Podešavanje sustava\Radne jedinice\Lista radnih</u> jedinica
- Izmijeni (F3): izmjena jedne radne jedinice za drugu (stara se briše iz grupe, a nova se dodaje)
- Traži (F5): povratak na tražilicu
- Brisanje (F8): brišemo označenu radnu jedinicu iz odabrane grupe
- Spremi (F10): spremanje novih radnih jedinica u grupe, izmjena i brisanja postojećih radnih jedinica iz grupe

#### RITAM – KATALOZI – PODEŠAVANJE SUSTAVA - Korisnici

### 3.5 Interni akt po poslovnim procesima

Svaki obveznik fiskalizacije treba donijeti Interni akt u kojem mora opisati vlastito pravilo numeriranja izlaznih računa i popisati sve poslovne prostore (Radne jedinice) i oznake tih poslovnih prostora. Primjer internog akta možemo vidjeti na <u>web stranici porezne uprave</u>.

Važna napomena: Ono što se u "Primjeru internoga akta" Porezne uprave naziva Poslovni prostor u našem programu se zove "Radna jedinica".

#### 3.5.1 Tražilica

| Unesite parametre prema kojima će se prikazati odabr. | ani šifarnik/katalog         |
|-------------------------------------------------------|------------------------------|
| Od datuma: 01.01.2024 📃                               |                              |
|                                                       | <u>O</u> K O <u>d</u> ustani |

#### 3.5.2 Izvještaj

| ć 🝳 Iraži (F5) 📝 Izvoz (F6) 🔀 E-mail (F9)  |                                                                                                    |                                                                       |  |  |  |
|--------------------------------------------|----------------------------------------------------------------------------------------------------|-----------------------------------------------------------------------|--|--|--|
|                                            |                                                                                                    |                                                                       |  |  |  |
| Sukladno članku 11<br>iz Split, Šibenska 3 | ⊧. sta∨ka 2. Zakona o fiskalizac<br>7, OIB: 38342739120, donosi                                                                                                    | ciji u prometu gotovinom (Narodne novine, broj 133/12), Development 2 |  |  |  |
| kojim se defi                              | INTERNI AKT<br>kojim se definira što se smatra poslovnim prostorom poduzetnika, koja se odgovarajuća oznaka dodjeljuje<br>svakom poslovnom prostoru te se uređuju pravila numeriranja izlaznih računa |                                                                       |  |  |  |
|                                            |                                                                                                    | Članak I.                                                             |  |  |  |
| Development 2 iz s<br>djelatnost obveznik  | Split, Šibenska 37, definira da s<br>a:                                                                                                    | se poslovnim prostorom poduzetnika smatra prostor u kojem se obavlja  |  |  |  |
| Oznaka<br>poslovnog<br>prostora            | Adresa<br>poslovnog<br>prostora                                                                                                    | Radno vrijeme                                                         |  |  |  |
| 0001                                       | Šibenska 37                                                                                                    | 09 - 17                                                               |  |  |  |
|                                            | Split                                                                                                    |                                                                       |  |  |  |

Na ovom izvještaju možemo provesti standardne akcije poput izvoza izvještaja ili slanja e-mailom.

### 4 Korisnici

Svrha ovog dijela izbornika je definiranje korisnika koji će se koristiti sustavom Ritam.

Pojam korisnik označava osobu koja koristi sustav. Svaki korisnik ima korisničko ime i šifru kojom se prijavljuje u sustav. Korisničko ime i šifra oznake su svake pojedine licence. Broj licenci određen je ugovorom. Ukoliko više osoba koristi istu licencu za prijavu u sustav, te rade s računima, za razlikovanje je potrebno omogućiti

rad s PIN-ovima. U tom slučaju prilikom zaključenja dokumenta sustav će tražiti prijavu PIN-a korisnika.

### 4.1 Tražilica

| Unesite parametre prema ko | jima će se prikazati odabrar | ni šifarnik/katalog          |
|----------------------------|------------------------------|------------------------------|
| Naziv:                     |                              |                              |
| Status:                    | Aktivan 🍕                    | R                            |
|                            |                              |                              |
|                            | [                            | <u>O</u> K O <u>d</u> ustani |

#### Polja za unos:

- Naziv: slobodan unos
- Status (obavezno): moguć odabir

#### 4.2 Lista

| Ezmijeni (F3) 🖸 Iraži(F5) 🕏 Spremi(F10)            |       |         |     |
|----------------------------------------------------|-------|---------|-----|
| Za grupiranje dovucite naslov željene kolone ovdje |       |         |     |
| Korisnik                                           | Ime   | Prezime | PIN |
| ritam01                                            | Ritam | Ritmić  |     |
| ritam_test_ws                                      |       |         |     |
| korisnik1                                          | Test  | Testko  | 1   |
|                                                    |       |         |     |

#### 4.3 Akcije na listi

# • Izmijeni (F3): izmjena podataka označenog korisnika Osnovno:

| Izmjena                                                                          | =,       |
|----------------------------------------------------------------------------------|----------|
| Osnovno Radne jedinice (dozvole)                                                 |          |
|                                                                                  |          |
|                                                                                  |          |
| Korisnik: ritam_test_ws *upisati niz znakova bez praznina                        |          |
| OIB: 38342739120                                                                 |          |
| * OIB je obavezan ukoliko će korisnik izdavati gotovinske račune (fiskalizacija) |          |
| Braze i status                                                                   |          |
| Prava i statusi                                                                  |          |
| Dozvoli izmjenu dokumenata: 🗹                                                    |          |
| Dozvoli izmjenu izgleda dokumenata:                                              |          |
| Aktivan: 🗹                                                                       |          |
|                                                                                  |          |
| Prikaz na ispisu:                                                                |          |
| Ime:                                                                             |          |
| Prezime:                                                                         |          |
| * Ime ili prezime je obavezno kao oznaka izdavatelja računa (fiskalizacija)      |          |
|                                                                                  |          |
|                                                                                  |          |
|                                                                                  |          |
|                                                                                  |          |
| ОК                                                                               | Odustani |

Polja za unos (polja nedostupna za izmjenu unose se automatikom):

- Korisnik (nedostupno za izmjenu): naziv licence prema ugovoru, nedostupan za izmjenu
- PIN (nedostupno za izmjenu): četveroznamenkasti broj, nije obavezan, obavezan je jedino ukoliko je na razini poduzeća određen rad s PIN-ovima
- OIB (nedostupno za izmjenu): brojčani unos 11 brojeva, obavezan ukoliko će korisnik izdavati gotovinske račune (fiskalizacija)
- Dozvoli izmjenu dokumenata: moguće označiti
- Dozvoli izmjenu broja dokumenta: moguće označiti, koristimo ukoliko smo brisali dokumente te je ostala rupa u brojevnom nizu koju treba popuniti, inače će sustav automatski dodijeliti novi broj kao slijedeći broj od broja zadnjeg dokumenta

- **Dozvoli izmjenu izgleda dokumenta:** moguće označiti, u suprotnom korisnik nema mogućnost izmjene zaglavlja i podnožja dokumenata
- Aktivan: moguće označiti, kod pretrage korisnika predefinirano se prikazuju samo aktivni korisnici
- Ime: slobodan unos do 30 znakova
- Prezime: slobodan unos do 30 znakova
  - Napomena: unos imena i prezimena je obavezan kao oznaka izdavatelja računa (fiskalizacija)

#### Radne jedinice (dozvole):

| Izmjena                           |                               |         |              | =,       |
|-----------------------------------|-------------------------------|---------|--------------|----------|
| Osnovno                           | Radne jedinice (dozvole)      |         |              |          |
|                                   | Dozvoli sve radne jedinice: 🛽 | 2       |              |          |
| Radna jedinica (Tip+Šifra+Naziv)  |                               | Dozvola | Samo čitanje | <b>_</b> |
| CC001;Carinsko 1                  |                               |         |              |          |
| C556;test                         |                               |         |              |          |
| F309;309                          |                               |         |              |          |
| F010;Ag. Toncenzo posl. "Dire"    |                               |         |              |          |
| F009;Ag. Toncenzo posl. "Radiant" |                               |         |              |          |
| F006;Agencija Detour              |                               |         |              |          |
| F008;Agencija Toncenzo ured       |                               |         |              |          |
| F555;Antex                        |                               |         |              |          |
| FL1;Lučka1                        |                               |         |              |          |
| Fz1;Luka _D                       |                               |         |              |          |
| F18;Omiš                          |                               |         |              |          |
| F013;Opća                         |                               |         |              |          |
| F007;SANARA                       |                               |         |              |          |
| FMM;Tilovina                      |                               |         |              |          |

Korisniku možemo dozvoliti pristup svim radnim jedinicama ukoliko označimo polje "Dozvoli sve radne jedinice", ili zasebno za svaku radnu jedinicu. Kroz listu radnih jedinica (skladišta) možemo označiti ili ne označiti ima li korisnik pravo na radnu jedinicu oznakom u stupcu "Dozvola". Također možemo ograničiti pravo korisnika samo na čitanje, oznakom u stupcu "Samo čitanje".

- Traži (F5): povratak na tražilicu
- Spremi (F10): spremanje izmjena podataka korisnika

### 5 Mobilni uređaji

Svrha ovog dijela izbornika je evidencija mobilnih uređaja koji će komunicirati sa sustavom.

U <u>Pomoćni alati\Robni\Postavke periferije</u> (terminala) odabere se tip terminala "SmartMobile" i ovdje definirani mobilni uređaj tako da sustav zna koje će podatke ubaciti u pojedini dokument

#### 5.1 Lista

| Novi(F2) => Izmijeni (F3) 🕱 Brisanje(F8) 💟 Spremi(F10) |                 |                 |
|--------------------------------------------------------|-----------------|-----------------|
| Za grupiranje dovucite naslov željene kolone ovdje     |                 |                 |
| Korisnik (licenca)                                     | Korisnik (opis) | Opis            |
| test                                                   |                 | testni korisnik |
| Ritam                                                  | Marko A         | 11              |
| ritamp                                                 |                 | a               |
|                                                        |                 |                 |
|                                                        |                 |                 |
|                                                        |                 |                 |

### 5.2 Akcije na listi

• Novi (F2): unosimo podatke novog mobilnog uređaja

| Novi                |       | ÷       |
|---------------------|-------|---------|
|                     |       |         |
|                     |       |         |
| Korisnik (licenca): |       |         |
| Opis:               |       |         |
|                     |       |         |
|                     |       |         |
|                     | OK Od | lustani |

#### Polja za unos/odabir:

- Korisnik (licenca): odabir, za detalje vidi Katalozi\Podešavanje sustava\Korisnici
- Opis: slobodan unos do 100 znakova
- Izmijeni (F3): izmjena označenog mobilnog uređaja
- Brisanje (F8): brišemo označeni mobilni uređaj
- Spremi (F10): spremanje novih mobilnih uređaja, izmjena i brisanja postojećih mobilnih uređaja

### 6 Radne godine

Svrha ovog dijela izbornika je definiranje radnih godina

Na kraju tekuće godine da bismo mogli započeti novi poslovni ciklus u idućoj godini prvo trebamo definirati iduću radnu godinu.

### 6.1 Tražilica

| Unesite parametre prema ko | jima će se prikazati odabrani | šifarnik/katalog             |
|----------------------------|-------------------------------|------------------------------|
| Naziv:<br>Status:          | Aktivan 🔍                     |                              |
|                            |                               | <u>O</u> K O <u>d</u> ustani |

### 6.2 Lista

| Novi(F2) 🗾                                         | zmijeni (F3) 🝳 <u>T</u> raži(F5) 🕱 <u>B</u> risanj | je(F8) Spremi(F10)    |                              |                                 |         |  |
|----------------------------------------------------|----------------------------------------------------|-----------------------|------------------------------|---------------------------------|---------|--|
| Za grupiranje dovučite naslov željene kolone ovdje |                                                    |                       |                              |                                 |         |  |
| Radna godina                                       | Godina početnog stanja                             | Datum početnog stanja | Zaključena (Knjige obrtnika) | Zaključena (Dugotrajna imovina) | Aktivna |  |
| 2024                                               | 2023                                               | 01.01.2023            | Ne                           | Ne                              | Da      |  |
| 2016                                               | 2016                                               | 01.01.2016            | Ne                           | Da                              | Da      |  |
| 2017                                               | 2016                                               | 01.01.2016            | Ne                           | Da                              | Da      |  |
| 2018                                               | 2016                                               | 01.01.2016            | Ne                           | Da                              | Da      |  |
| 2019                                               | 2019                                               | 01.01.2019            | Ne                           | Da                              | Da      |  |
| 2020                                               | 2019                                               | 01.01.2019            | Ne                           | Da                              | Da      |  |
| 2021                                               | 2019                                               | 01.01.2019            | Ne                           | Da                              | Da      |  |
| 2022                                               | 2022                                               | 03.03.2022            | Ne                           | Da                              | Da      |  |
| 2023                                               | 2023                                               | 01.01.2023            | Ne                           | Ne                              | Da      |  |
|                                                    |                                                    |                       |                              |                                 |         |  |

Funkcionalnost početnog stanja pri godišnjem financijskom prijelazu nije podržana.

#### 6.3 Akcije na listi

• Novi (F2): unosimo novu radnu godinu

| Novi                     | ÷  |
|--------------------------|----|
|                          |    |
| Radna godina:            |    |
| Datum početnog stanja:   |    |
| Aktivna: 🗹               |    |
| Financijska radna godina |    |
| Od datuma:               |    |
| OK Odusta                | ni |

Polja za unos/odabir:

- **Radna godina:** unos radne godine, možemo ostaviti prazno, u tom slučaju sustav će upisati godinu nakon posljednje upisane godine
- Datum početnog stanja: nedostupan, po spremanju će dobiti datum zadnjeg početnog stanja
- Godina početnog stanja: nedostupna, po spremanju će dobiti godinu zadnjeg početnog stanja
- Aktivna: moguć odabir, predefinirano aktivna

#### Financijska radna godina:

- Nedostupno za unos
- Izmijeni (F3): izmjena označene radne godine
- Brisanje (F8): brišemo označenu radnu godinu
- Spremi (F10): spremanje novih radnih godina, izmjena i brisanja postojećih radnih godina